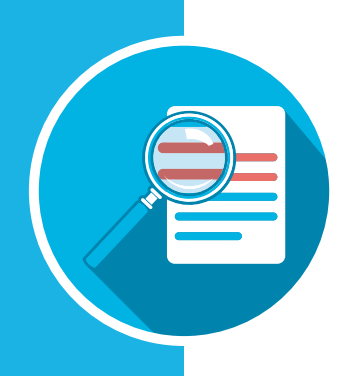

# proctorü

## I ncident R eport C enter

www.ProctorU.com contact@proctoru.com 888-355-8043

## **Incident report**

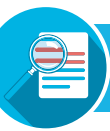

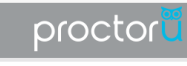

An Incident report has been processed An incident for the exam, N E W.T. has been processed. Please take a moment to review the incident by clicking on the button below.

View Incident Report

## To view incident reports, a user must have a ProctorU instructor account.

When an incident report is filed, an email is sent to the account address attached to the exam iteration.

In the email, the instructor clicks the **View Incident Report** (**Figure 1**) link. This opens a web page and prompts them to log in to ProctorU if they are not already logged in.

#### a) Student name

**FIGURE 1** 

- Session data Includes the institution, instructor name, exam name, appointment date, incident date and proctor name.
- c Incident Type(s) Displays the urgency level and category of the incident.
- Details A summary of what happened and actions taken during the incident.
- Chat Log The chat record between ProctorU and the test-taker. Important sections maybe be highlighted if the entire chat log is shown.
- **Events** A timeline of events during the exam session shown chronologically from newest to oldest. Important sections and incident are highlighted in red, yellow and/or green.

An instructor can use the **Submit Questions** tab in the incident report if they have any concerns or comments, which will be seen and addressed by ProctorU representatives (**Figure 3**).

A PDF of the incident report can also be downloaded using the top-right link (**Figure 3, circled**).

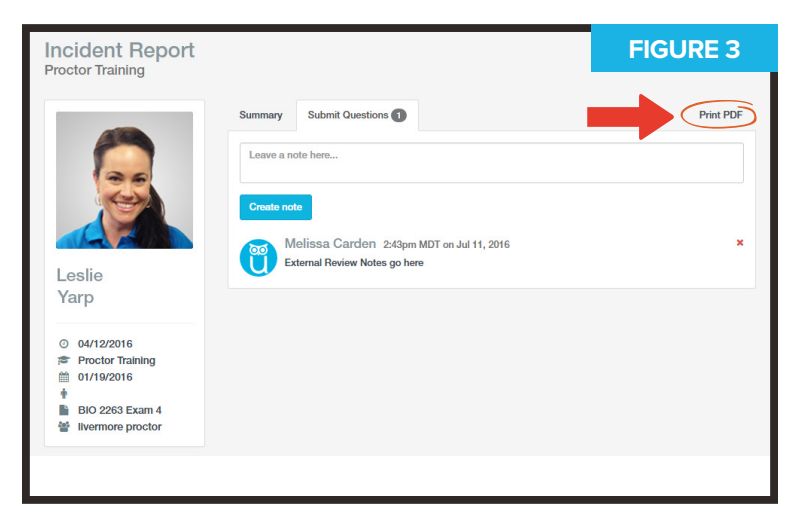

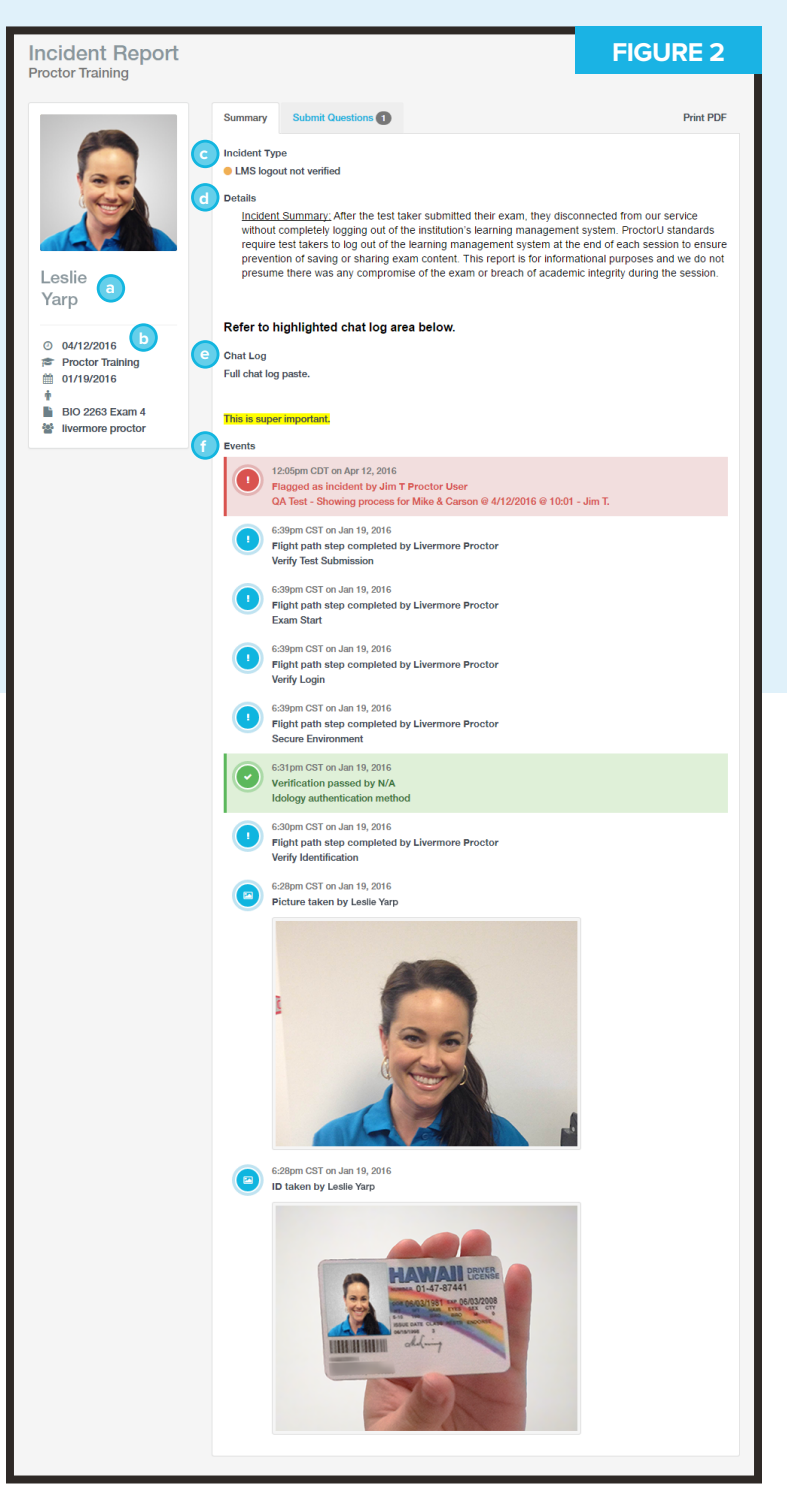

## **Incident Report Center (IRC)**

Incident reports can also be viewed in ProctorU's Incident Report Center (IRC). After logging in, the instructor mouses over Sessions in the navigation bar and selects Incident Center (**Figure 4**).

In the IRC, the instructor can view all incidents associated with their exam iterations (**Figure 5**).

Incidents can also be filtered by department, exam name, test-taker name, start and end dates and urgency level.

Clicking **View** next to an incident report opens its full details as seen on page two of this document.

| de                                  | nt Rep    | oort Center |                    |                       |                        |                  | Chart N      | TIGORE           |  |
|-------------------------------------|-----------|-------------|--------------------|-----------------------|------------------------|------------------|--------------|------------------|--|
| artme                               | int       |             |                    |                       | Exam                   |                  |              |                  |  |
| Jepartment                          |           |             |                    |                       | Exam name              | Exam name        |              |                  |  |
| st Taker Start Date                 |           |             |                    |                       |                        | End Date         |              |                  |  |
| Test Taker name, username, or email |           |             |                    | MM/DD/YYYY MM/DD/YYYY |                        |                  |              |                  |  |
| rgency L<br>All                     | .evel     |             | Þ                  |                       |                        |                  |              | Reset            |  |
|                                     | 10        | Data        | Name               |                       | From                   |                  |              |                  |  |
|                                     |           | Date        | Name               |                       | EXam                   |                  |              |                  |  |
| •                                   | 27        | 04/15/2016  | Livermore Training | 9                     | ECO 1175 Test 3        |                  |              | View             |  |
| •                                   | 2         | 04/08/2016  | PHL Trainer        |                       | ECO 1175 Test 3        |                  |              | View             |  |
| •                                   | 9         | 04/11/2016  | Livermore Training | 9                     | BIO 2263 Exam 4        |                  |              | View             |  |
| ٠                                   | 21        | 04/11/2016  | PHL Trainer 2      |                       | BIO 2263 Exam 4        |                  |              | View             |  |
| •                                   | 44        | 05/05/2016  | Livermore Training | Livermore Training    |                        |                  |              | View             |  |
| •                                   | 42        | 05/05/2016  | Livermore Training | Livermore Training    |                        |                  |              | View             |  |
| •                                   | 19        | 04/11/2016  | Livermore Training | Livermore Training    |                        |                  |              | View             |  |
| •                                   | 20        | 04/11/2016  | Livermore Trainin  | Livermore Training    |                        | BIO 2263 Exam 4  |              |                  |  |
| •                                   | 3         | 04/08/2016  | PHL Trainer 2      | PHL Trainer 2         |                        | MAT-205 Mid-Term |              |                  |  |
| •                                   | 12        | 04/11/2016  | Mike Jones UDPC    | DIEGI                 | 323 2016 - 323 Release | e Final Exam     |              | View             |  |
| Showing                             | g 10 v of | 41 results  |                    |                       |                        |                  | First Prov 1 | ? 3 4 5 Next Las |  |

An instructor can also view a statistical breakdown for the incidents associated with their exams (**Figure 6**).

Chart Mode displays the following:

**Key Stats** - Shows percentages for:

- Exams fulfilled vs. sessions scheduled
- Incidents vs. sessions scheduled
- Processed incidents vs. total incidents

**Urgency Breakdown** - Displays a comparison of incidents by amount per urgency level.

**Priority Breakdown** - Displays a comparison of incidents by amount for each specific incident case.

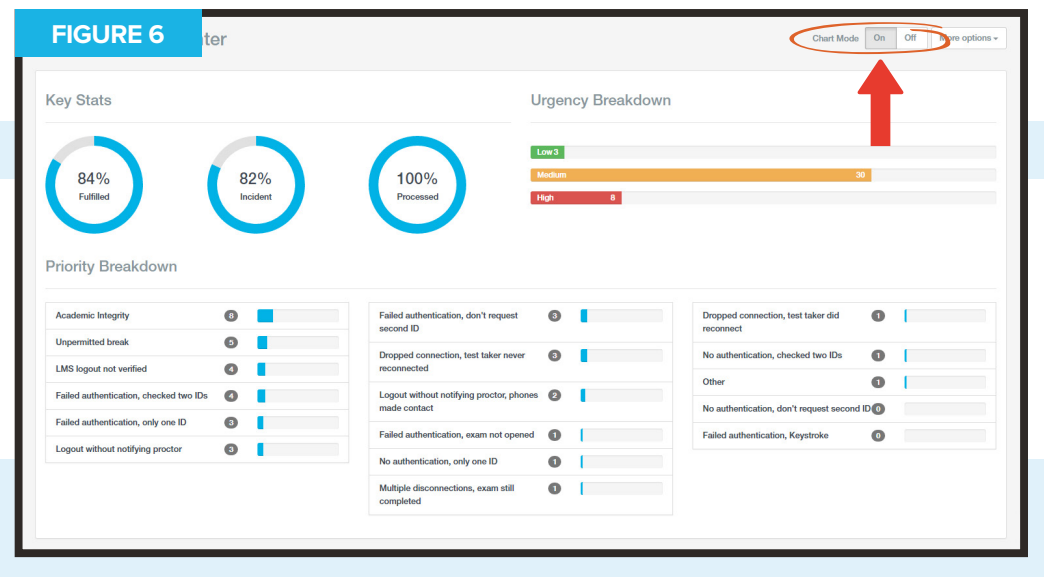

### FIGURE 4 Home Schedule Sessions - Users - Ucard Home / Incident Re All Sessions Incident Center

PAGE 3

## **Urgency levels**

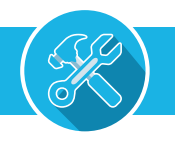

All incidents are flagged with an urgency level and color (**Figure 7**). An incident report may have multiple flags.

| 9 04/11/2016 Livermore Training |  |
|---------------------------------|--|

Red is high urgency.

Yellow is medium urgency.

Green is low urgency.

Each level is assigned specific incident events (**Figure 8**).

When a report is filed, each incident is assigned to one of the urgency levels so the general severity of the incident can be easily assessed.

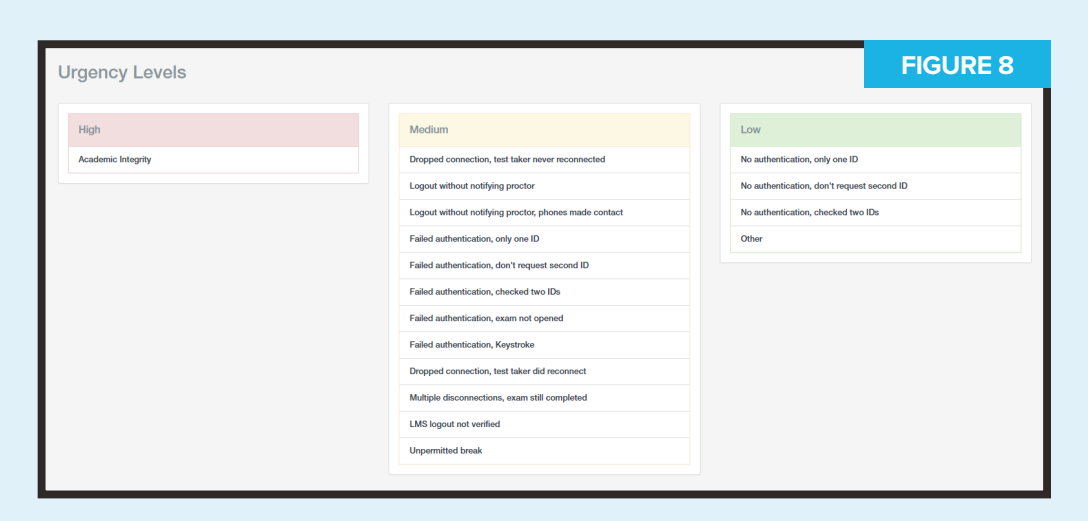

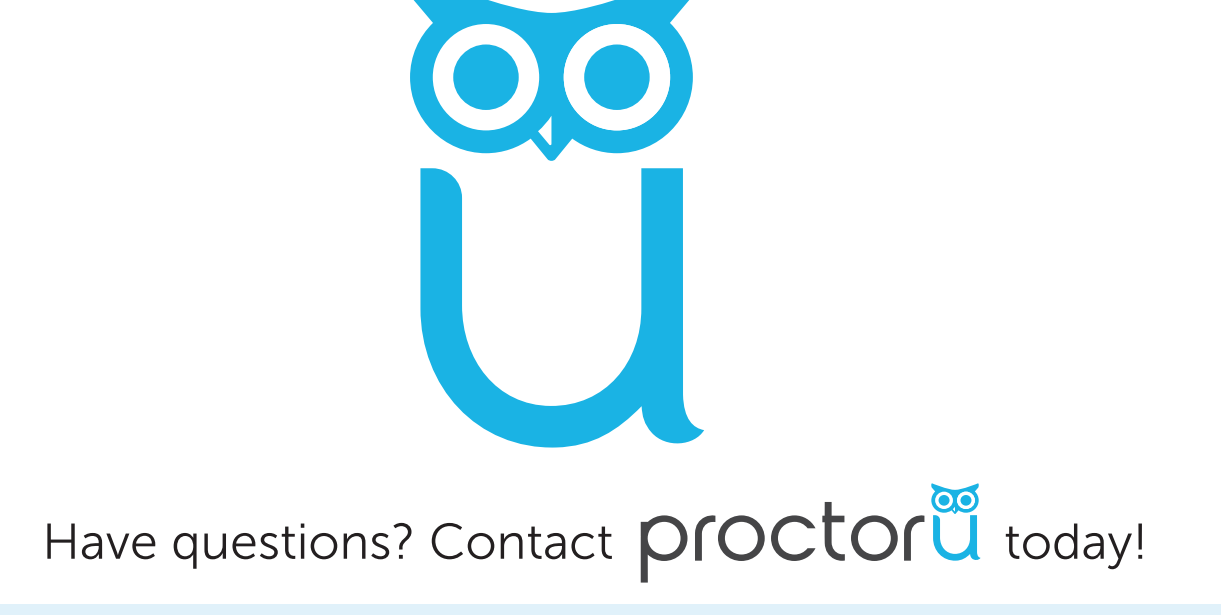

LiveChat at www.ProctorU.com or email contact@proctoru.com.